# **Cash Collateral Transfer**

### Via Application K-Cyber Trade

1.Login to KS Trade.

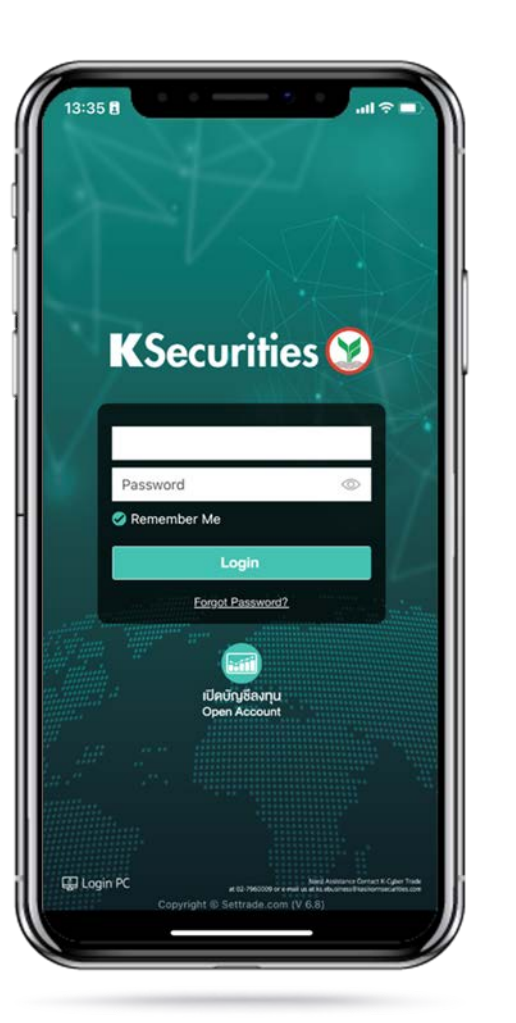

2.Click "My Service" 3.Select your trading account, payment condition and and select "Cash Collateral Transfer". enter an amount. Then, Click "Submit".

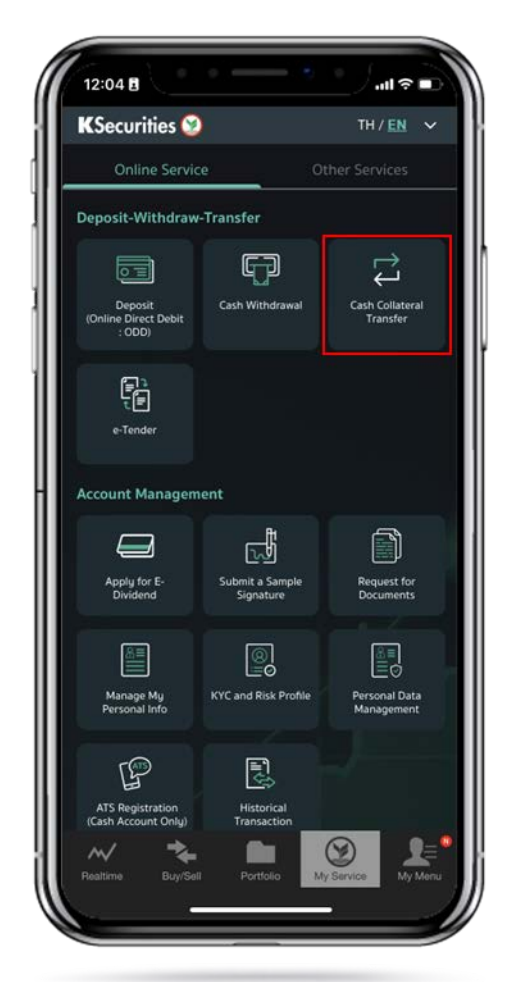

KSecurities 🧐 TH/EN V Transfer Cash Between Account Name - Surname Date Time I would like to transfer cash collateral between my trading accounts as follows From Trading Account **Credit Limit** Line Available Cash Balance To Trading Account. **Credit Limit** Line Available Cash Balance My Service 1

.ıl ? □

12:05

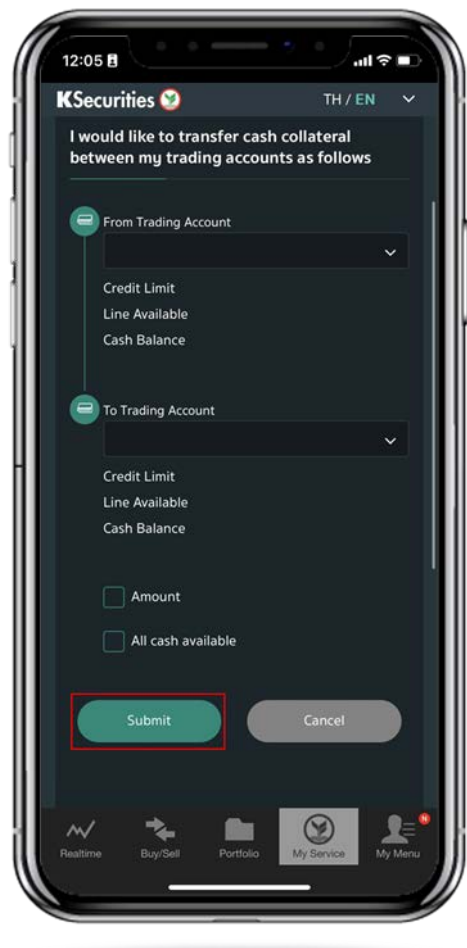

## **K**Securities 🕑

## **K**Securities 💓

# **Cash Collateral Transfer**

#### Via Application K-Cyber Trade

4.Review your request detail. Then, click "Submit".

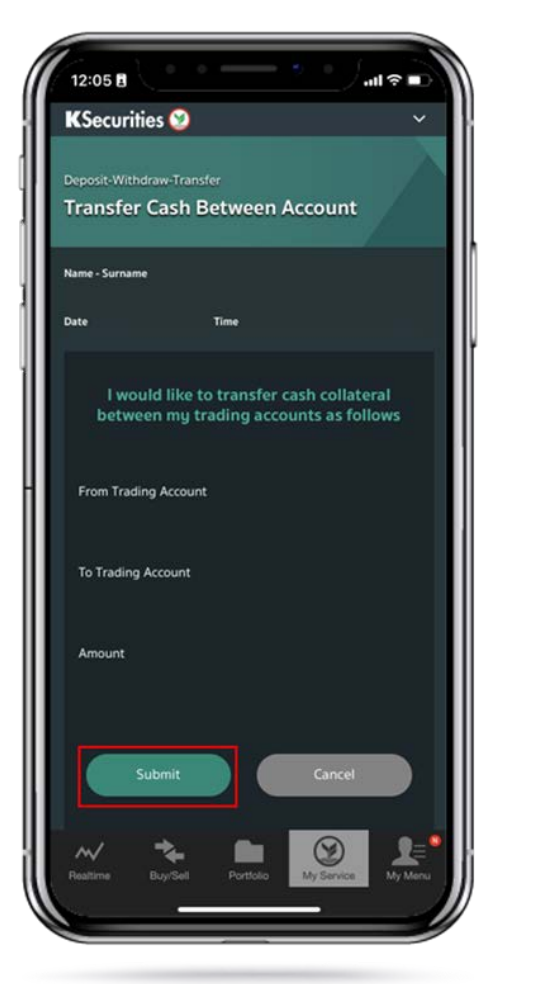

5.The Transaction Confirmation

Will be displayed.

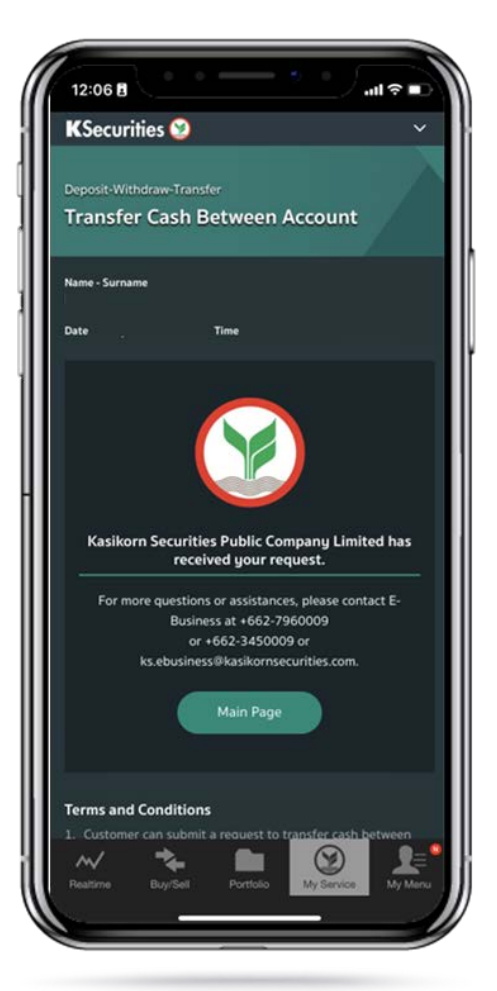

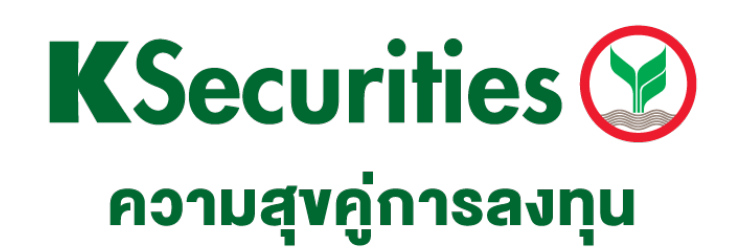

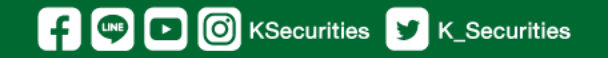

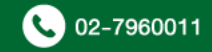